## 「學生認證狀況查詢」功能操作說明

功能:可針對特定圖書,查詢所任教或特定班級所有學生的認證狀況,結果有三種可能~ **※已通過基礎認證**:該生已經通過該書籍的認證挑戰 **※挑戰尚未通過:**該生已進行該書籍的認證挑戰,但尚未有通過的紀錄 **※尚未挑戰基礎認證**:該生並未進行該書籍的認證挑戰 系統並列出該生針對該書認證的日期與時間供老師教學參考

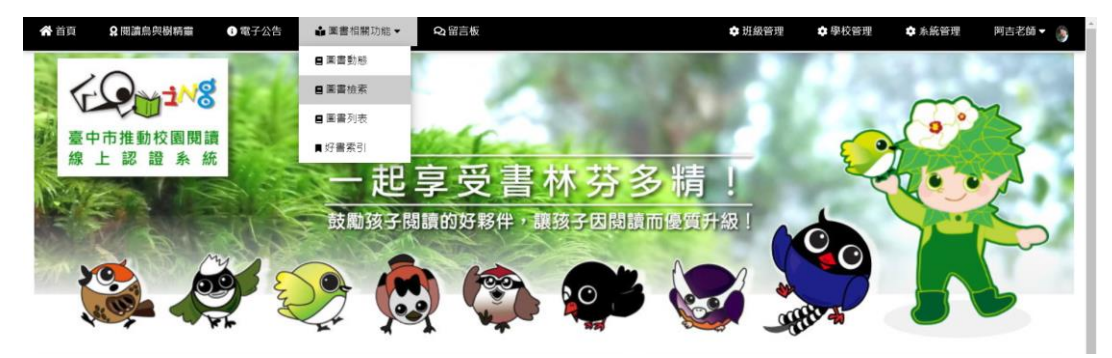

利用「圖書相關功能」\「圖書檢索」進入圖書搜尋介面

| 😭 首頁                                          | ♀ 閱讀烏與樹精靈 ● 電子公告                                                                                                    | 🏜 麗書相關功能 🔻     | Q留言板 |                                                                                        | ✿ 斑級管理         | ✿ 學校管理 | ✿ 系統管理   | 阿古老師 🔻 🥈 |
|-----------------------------------------------|----------------------------------------------------------------------------------------------------|----------------|------|----------------------------------------------------------------------------------------|----------------|--------|----------|----------|
| E                                             | ♀₩₩                                                                                                    | <b>亥子閱讀的</b>   | 的好夥伴 | ・譲孩子因閲                                                                                 | 讀而優            | 質升級    | <u> </u> |          |
|                                               |                                                                                                    |                |      | 圖書檢索                                                                                   |                |        |          |          |
| E                                             | 小火羅棒球隊                                                                                                    |                |      |                                                                                        |                |        |          |          |
|                                               | 搜尋資料欄位:重書名稱                                                                                                    |                |      |                                                                                        |                |        |          | ~        |
|                                               | 在所有團書中搜尋                                                                                                    |                |      |                                                                                        |                |        |          | ~        |
|                                               | 適合閱讀對象:全部學童                                                                                                    |                |      |                                                                                        |                |        |          | ~        |
|                                               |                                                                                                    |                |      | 搜导GO!                                                                                  |                |        |          |          |
|                                               |                                                                                                    |                |      |                                                                                        |                |        |          |          |
| 臺中市推<br>主辦單位<br>網管服務<br>Copyright<br>61001279 | <u>動材質問題調解上認識系統</u><br>: 憲中市政府教局局<br>: 墨中市政府教局局教育局教育網路中心<br>© 2007-2020 Education Bureau, Taichung Ci<br>i visitors since 2007-08-15. | ty Government. |      | 服務資訊<br>承輸學校:臺中市北屯區新興<br>程式設計與系統維運:阿吉若<br>詰购電話:(04)2426-0290<br>諮詢信箱:ljc0224@gmail.com | 闔民小學<br>綺<br>型 |        |          |          |

輸入書名作為關鍵詞進行搜尋

| 20         |                                | 1000                               |      |      | A DECK  | 100 | 100 | 1000 |    |
|------------|--------------------------------|------------------------------------|------|------|---------|-----|-----|------|----|
|            |                                | 鼓勵孩                                | 子閱讀的 | 好夥伴・ | 讓孩子因閱讀  | 膏而優 | 暂升级 |      |    |
|            | 24                             |                                    |      |      |         |     |     |      | N. |
|            |                                |                                    |      | 圖書   | 檢索      |     |     |      |    |
| ĺ.         | 小火驅棒球隊                         |                                    |      |      |         |     |     |      |    |
|            | 搜尋資料欄位:團書                      | 名稱                                 |      |      |         |     |     |      | ~  |
|            | 在所有圖書中搜尋                       |                                    |      |      |         |     |     |      | ~  |
|            | 適合閱讀對象:全部                      | 學童                                 |      |      |         |     |     |      | ~  |
|            | 1                              |                                    |      |      | 10 BCO  |     |     |      |    |
|            |                                |                                    |      |      | 1249001 |     |     |      |    |
|            |                                |                                    |      |      |         |     |     |      |    |
|            |                                |                                    |      |      |         |     |     |      |    |
|            | 【名稱」 價位中搜尋「小<br>2 第可約的資料 」 以下目 | 火雞棒球隊」的結果                          |      |      |         |     |     |      |    |
| <b>王</b> 王 | 【名稱」價位中搜尋「小<br>2 筆可能的資料!以下是    | · <b>火雞棒球隊」</b> 的結果<br>是檢案所得:      |      |      |         |     |     |      |    |
| ]]]        | 1名種、雪位中提琴「小<br>2 筆可能的資料!以下登    | <mark>·火癮樓球隊</mark> ,的結果<br>是檢案所得: |      |      |         |     |     |      |    |

點選「書籍封面圖檔」、「書名」或「放大鏡」進入書籍詳細資料列表頁面

|               | 書名   | 小火龍棒球隊     | <b>獲獎推薦 2009好書</b> 大家讀年度最佳少年兒童讀物                 |                                                                     |  |
|---------------|------|------------|--------------------------------------------------|---------------------------------------------------------------------|--|
| S IN MIN      | 語文   | 中文圖書       | <u>好書大家讀第五十六梯次人選書單</u>                           |                                                                     |  |
|               | 作者   | 哲也 繪者:水腦   | 書摘運路 <u>NUD://IIIndDook.tw/000K/9/8980658265</u> |                                                                     |  |
|               | 出版社  | 天下雜誌       | 水式 <b>贝尔</b>                                     | ● 地球通知日 20                                                          |  |
| 9789866582653 | 出版日期 | 2009-01-07 | <b>介田 (現 2世 /行</b>                               | ▲ 如於語: 通過 110/1 · · / 於語1/8/2 · · · · · · · · · · · · · · · · · · · |  |
|               |      | 認證題        | 目管理                                              |                                                                     |  |
|               |      | 編輯該筆       | 圖書資料                                             |                                                                     |  |
|               |      | 團書案        | 引管理                                              |                                                                     |  |
|               |      | 學生認識       | 伏況查詢                                             |                                                                     |  |
|               |      |            |                                                  |                                                                     |  |

| 鼓                    | 勵孩子閱讀的好夥(             | 半・讓孩子因閱讀而                  | 優質升級!                 |
|----------------------|-----------------------|----------------------------|-----------------------|
|                      | ļ.                    | 生認證狀況查詢                    |                       |
|                      | 書名 小火龍棒球隊             |                            |                       |
| Carrie a loss on     | 作者 哲也 續者:水腦           |                            |                       |
|                      | 出版社 天下雜誌              |                            |                       |
|                      | 出版日期 2009-01-07       |                            |                       |
| 9789866582653        |                       |                            |                       |
| 2旺                   |                       |                            |                       |
|                      | •                     | •                          | •                     |
|                      |                       |                            |                       |
| \$P<br>通過基礎認識        | ● 己通過基礎認識             | 3 字 08010203<br>字 尚未挑戰基礎認證 | ▲ 土<br>● 尚未挑戰基礎認證     |
| .020-10-13 00:10:55  | m 2020-10-05 19:42:00 | ₩ 0000-00-00 00:00:00      | m 0000-00-00 00:00:00 |
|                      |                       |                            | <b>A</b>              |
| 林                    | 6 張                   |                            | 8 3                   |
| <b>抹戰尚未通過~再接再動躍!</b> | ●尚未挑戰基礎認證             | ● 已通過基礎認識                  | ●尚未挑戰基礎認證             |

切換查詢班級,系統即會列出該班全部學生針對該書的認證狀況,並以顏色標示查詢結果。 如果教師帳號權限為「級任教師」,系統僅會列出該班認證狀況,無法切換班級。

點選「學生認證狀況查詢」按鍵進入認證狀況查詢功能頁面